Aproveite também todas as outras funcionalidades do APP EXP PARKING.

Com ele você acompanha o saldo da sua conta EXP, faz recarga de créditos e consulta a disponibilidade das vagas na sua cidade.

Pronto. Sua vaga estará liberada para o uso, e a contagem regressiva do tempo restante se iniciará.

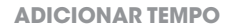

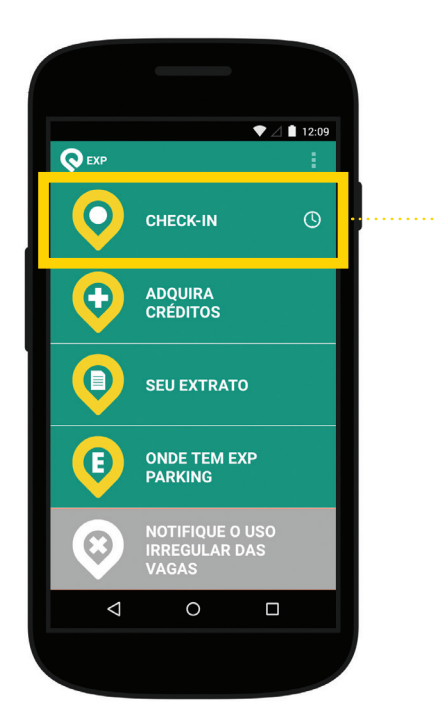

Após esse processo, ainda com o tempo correndo, aparecerá o ícone de um relógio ao lado do CHECK-IN, na tela inicial, indicando que há uma vaga na sua conta. Para ter mais informações, pressione a área do CHECK-IN.

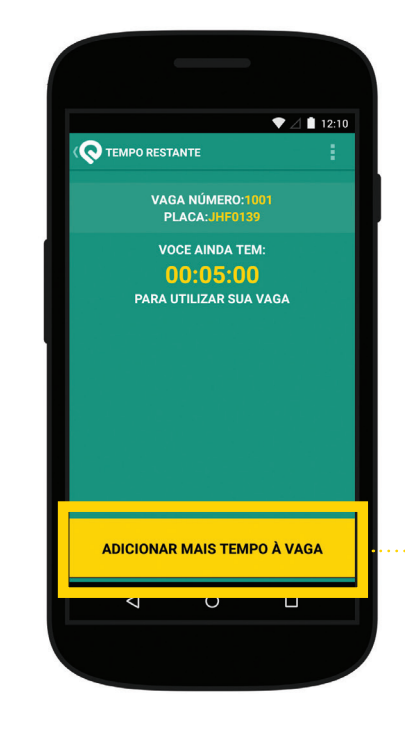

Você acessará novamente a tela com o TEMPO RESTANTE e encontrará todas as informações referentes ao check-in da vaga. Caso precise usar essa vaga por mais tempo, pressione ADICIONAR MAIS TEMPO À VAGA. Obs.: O limite máximo de tempo varia de acordo com a área escolhida.

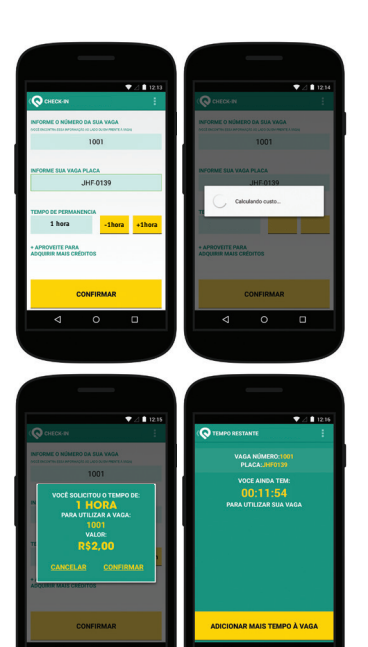

Repita os passos referentes ao preenchimento.

## **IMPORTANTE:**

Lembre-se de colocar o número da mesma vaga que está utilizando. Caso contrário, você habilitará uma nova vaga e estará sujeito à multa se não retirar o seu veículo no término do tempo. Obs: Os valores são de acordo com o tempo e área escolhidos.

UDS: Os valores são de acordo com o tempo e área escolhidos. Os valores e tempos nas imagens são meramente exemplificativos.

### TRANSFERIR DA CONTA PARA A TAG

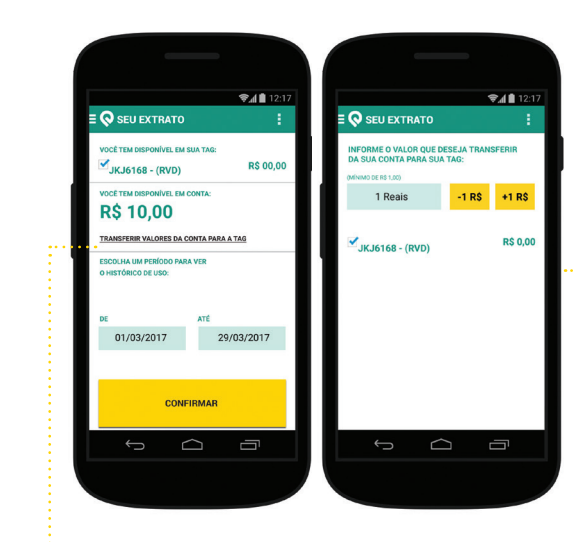

Selecione a opção TRANSFERIR VALORES DA •• CONTA PARA TAG, na aba de transfêrencia de créditos para transferir do aplicativo para sua TAG.

Informe o valor a ser transferido selecione a---placa do carro.

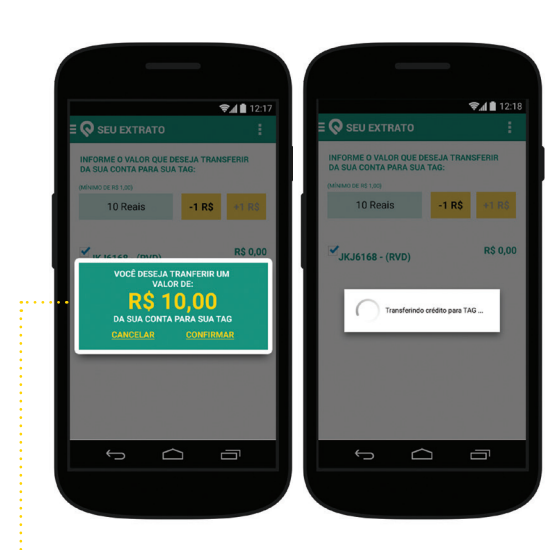

Confira o valor a ser transferido e pressione **CONFIRMAR.** Após a confirmação, veja o valor na aba de extrato.

# **IMPORTANTE:**

Para utilizar a tag, ao fazer recarga pelo aplicativo, é necessário transferir os valores como explicado neste passo a passo.

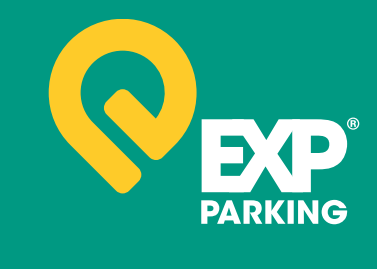

PareBem

sac@exparking.com.br www.expparking.com.br 0800 940 2250

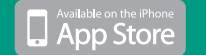

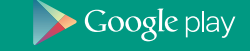

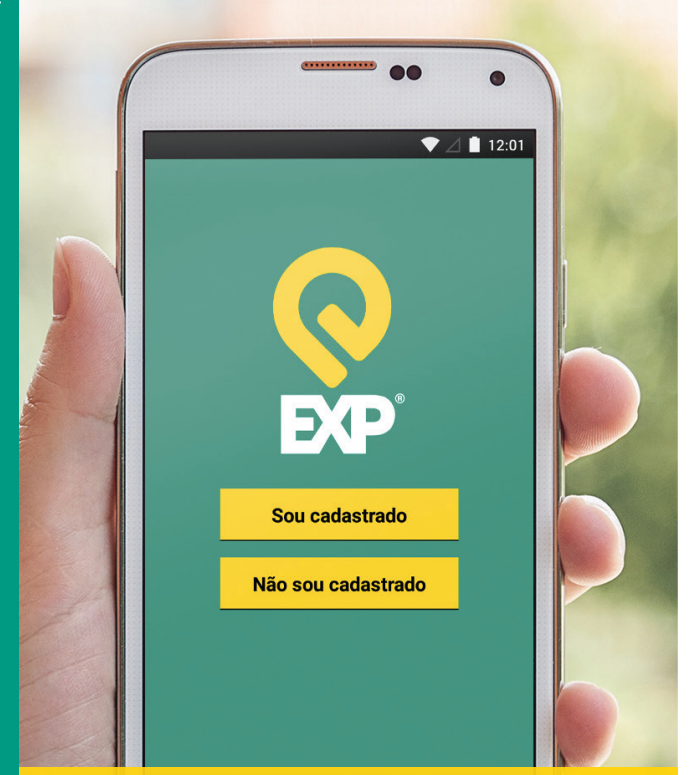

# CHECK-IN MOBILE EXP. É RÁPIDO, PRÁTICO E ECONÔMICO.

ESTE É UM GUIA BÁSICO QUE VAI AJUDÁ-LO A FAZER CHECK-IN, ADICIONAR TEMPO EM UMA VAGA E TRANSFERIR CRÉDITOS VIA **APLICATIVO EXP PARKING** PARA SMARTPHONE. SIGA O PASSO-A-PASSO E VEJA COMO É FÁCIL.

### CHECK-IN

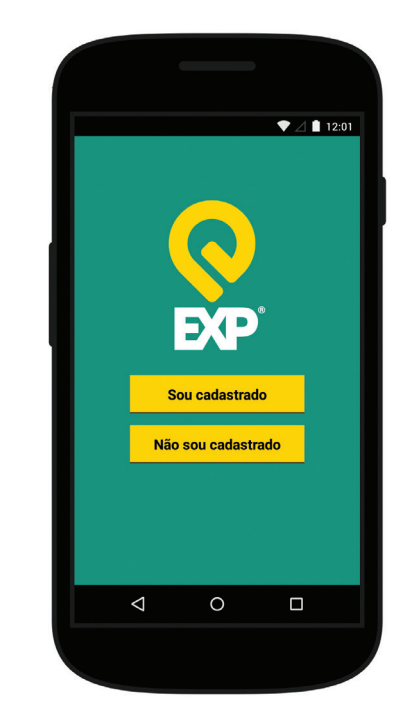

Bem-vindo ao Aplicativo EXP Parking para Smartphones com o sistema Android e iOS.

> Faça o seu login ou cadastre-se para poder usar o aplicativo.

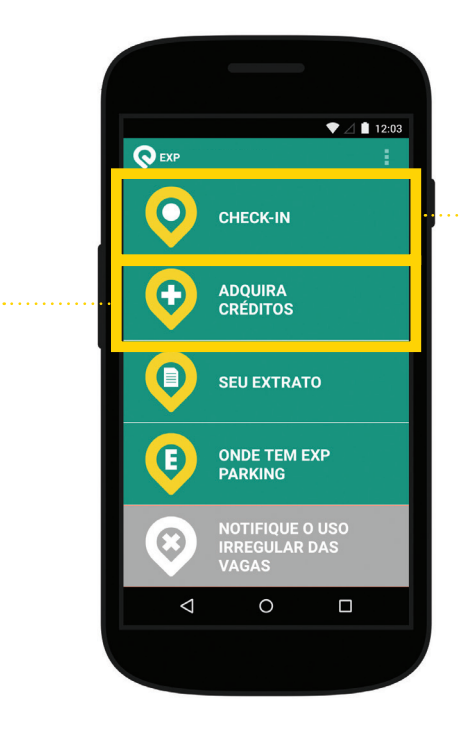

## **IMPORTANTE:**

Certifique-se de que sua conta EXP possui créditos suficientes para que você possa fazer o CHECK-IN pretendido.

> Para iniciar o processo, pressione a área do CHECK-IN.

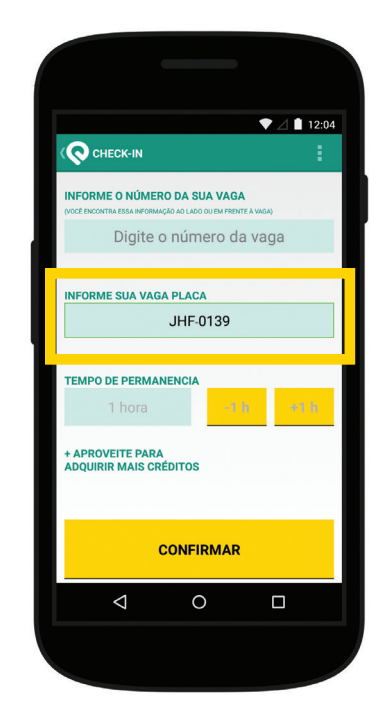

Se no ato do cadastro inicial no aplicativo você informou a placa do seu veículo, esse campo estará preenchido.

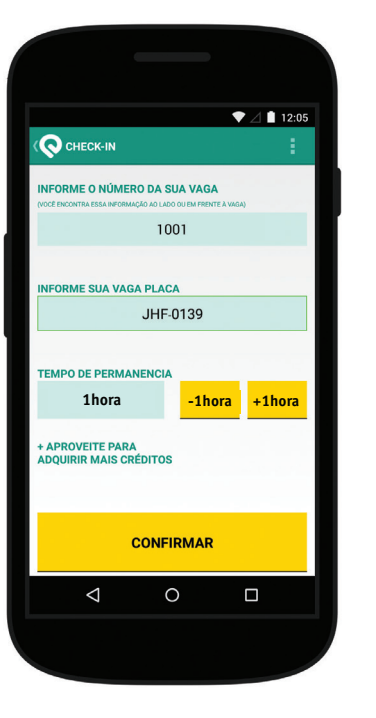

Preencha as informações referentes ao número da vaga (esse número está pintado na calçada) e caso não tenha cadastrado inicialmente. coloque a placa do veículo.

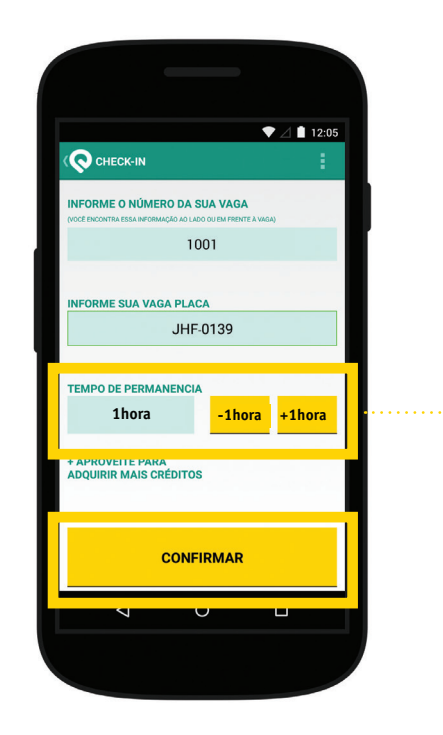

Somente após as informações do número da vaga e da placa serem preenchidas a escolha do tempo será liberada. Ajuste para a guantidade pretendida e pressione CONFIRMAR.

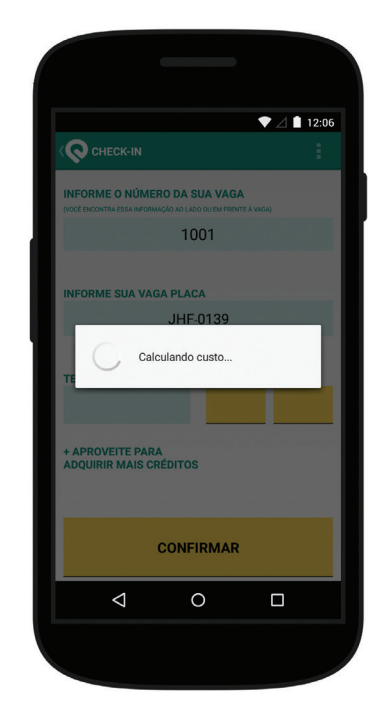

O sistema irá calcular o valor a ser pago para o tempo escolhido, que nesse exemplo foi de 60 minutos.

O tempo dessa operação dependerá da velocidade da conexão de sua internet.

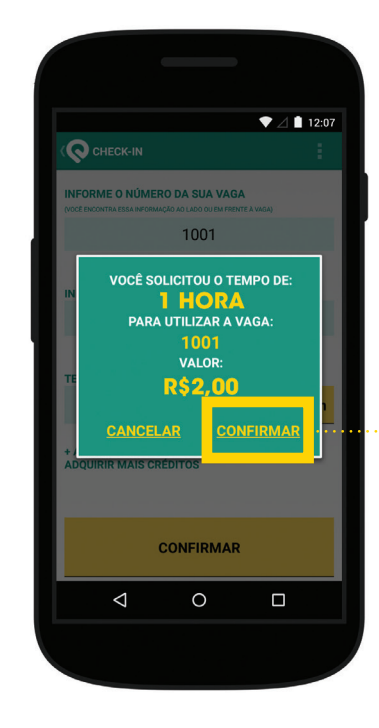

O sistema já fez o cálculo. Verifique se as informações estão corretas e pressione **CONFIRMAR**.

Obs: O tempo e os valores são meramente ilustrativos. As definições de valores e tempo são de acordo com o decreto vigente no município.

Se o seu smartphone é um Windows Phone, acesse nosso site www.expparking.com.br e faça seu CHECK-IN on-line. Para smartphones iOS e Android, baixe o aplicativo disponível gratuitamente nas respectivas lojas de aplicativos.